#### 2. ログイン画面

電子申請システムにログインします。

1) 大阪府 電子申請ログイン

| <b>ॐ</b> 大阪府                                                                                                    |                                                                                                    |
|----------------------------------------------------------------------------------------------------|----------------------------------------------------------------------------------------------------|
| の妻子申請メニュー                                                                                                    | 大阪府 電子申請ログイン                                                                                                    |
| ○ 建設工事                                                                                                    | 電子入札用ICカードによるログイン                                                                                                    |
| <ul> <li>○ <sup>(2)</sup> → <sup>2</sup> → <sup>2</sup></li></ul> | ー<br>ここから、電子入札用ICカードにより申請画面にログインできます。<br>カードリーダーに既に登録済みの電子入札用ICカードを挿入し、「ICカードログイン」ボタンを押してください。<br>※大阪府電子調達システムに利用者登録済みのICカードが必要です。                                                     |
| <ul> <li>○ 状況確認</li> <li>○ 受付原取得</li> <li>○ ICカード申請</li> <li>○ パスワード管理</li> </ul>                                                                                                    | ご使用のパソコンにインストールされているOS・ブラウザは、<br>【 OS: Windows 10 · ブラウザ: Internet Explorer 11 Jです。<br>新方式(脱Java)を利用するためには、設定が必要です。<br>こちらの環境設定マニュアル(別ウィンドウが開きます)<br>を参照し、設定が完了していない方は、<br>設定等お願い致します。 |
| ○ 口座情報登録<br>○ システムボータル                                                                                                    | 新方式(脱Java)後に初めて大阪府電子調達(電子入札)システムを利用される方は、<br>Internet Explorerのキャッシュクリア(別ウィンドウが開きます)をしてください。                                                                                           |
|                                                                                                    | ID・パスワードによるログイン                                                                                                    |
|                                                                                                    | ここから、ID・バスワードにより申請画面にログインできます。<br>ID・バスワードを入力し、「ログイン」ボタンを押してください。<br>※バスワード表示欄をチェックすると、入力したバスワードが表示されます。                                                                               |
|                                                                                                    | Oバスワード表示<br>D<br>(F角質素, 62字以上 102字以下)<br>バスワード<br>(不有質素, 63字以上 102字以下)<br>バスワードは申請者の責任において管理していただきますのでよろしくお願い致します。<br>ID・バスワードを紛失した場合はこちら                                              |
|                                                                                                    | 到達番号・問い合わせ番号でログイン<br>ID・パスワードが発行されていない申請業者の方は、こちらから到達番号・問い合わせ番号にて申請情報の状況照会が<br>行えます。<br>到達番号・問い合わせ番号入力後、「ログイン」ボタンをクリッグしてください。                                                          |
|                                                                                                    | 到達番号<br>( <sup>(平角要求, 13文学)</sup><br>問い合わせ番号<br>( <sup>(平角要素, 6文字)</sup>                                                                                                    |

電子申請システムのログインは、次のいずれかの方法で行います。

◆電子入札用 I Cカードによるログインを行う場合 →→2)電子入札用 I Cカードによるログインへ

◆ I D・パスワードによるログインを行う場合

(登録済みの電子入札用 I C カードが無い場合)

→→3) ID・パスワードによるログインへ

◆ 到達番号・問い合わせ番号でログインを行う場合

(状況確認を行う際,登録済みの電子入札用 I Cカードが無い場合や I D・パスワードが発行 されていない場合)

→→4) 到達番号・問い合わせ番号でログインへ

# 2) 電子入札用 I Cカードによるログイン

| <ul> <li> <b>電子入札用ICカードにより</b>申請画面にログインできます。<br/>カードリーダーに既に登録済みの電子入札用icカードを挿入し、「icカードログイン」ボタンを押してください。<br/>※大阪府電子調達システムに利用者登録済みのicカードが必要です。<br/>ご使用のパソコンにインストールされているos・ブラウザは、         [ os: Windows 10 ・ ブラウザ: Internet Explorer 11 ]です。<br/>新方式(脱」ava)を利用するためには、設定が必要です。<br/>こちらの環境設定マニュアル(別ウィンドウが開きます)を参照、設定が完了していない方は、         設定等お願、致します。<br/>新方式(脱」ava)後に初めて大阪府電子調達(電子入札)システムを利用される方は、<br/>Internet Explorerのキャッシュクリア(別ウィンドウが開きます)をしてください。         </li> </ul> | ①「大阪府 電子申請ログイン」<br>画面で,電子入札用 I Cカードに<br>よるログインから I Cカードロ<br>グイン<br>をクリックします。                                      |
|----------------------------------------------------------------------------------------------------|----------------------------------------------------------------------------------------------------|
| 少大阪府         大阪府電子調査システム         ジ           2009年12月10日 11時28分         ご           ICカードを挿入してください         カードリーダにICカードを挿入し、<br>下記の「ICカード読込」ボタンを押してください。           ※「ICカード読込」ボタン神下時、<br>サブ画面にPIN番号入力画面が表示されます。           間にる         ICカード読込                                                                                                    | ②ICカードをICカードリー<br>ダに挿入し、ICカード読込を<br>クリックします。<br>ICカードによるログインを中<br>止する場合は、閉じるをクリッ<br>クし、「大阪府 電子申請ログイ<br>ン」画面に戻ります。 |
| PIN番号を入力してください。         PIN番号を入力してください。         PIN番号:         OK         キャンセル         Java Applet Window                                                                                                    | ③PIN番号を入力し、OKを<br>クリックすると、ICカードリ<br>ーダにセットされているICカ<br>ードの認証を行います。<br>ICカードが正常に認証された<br>場合は、各申請画面等が表示さ<br>れます。     |
| <ul> <li>・・・・・・・・・・・・・・・・・・・・・・・・・・・・・・・・・・・・</li></ul>                                                                                                    | ログインエラー画面が表示さ<br>こください。                                                                                           |

| 機関廃止のお           | 3知らせ画面を表示します。口座情報の修正を行う場合は <b>口座情報登録</b>                                      |
|------------------|-------------------------------------------------------------------------------|
| をクリックし<br>さい。申請を | ンてくたさい。甲請を先に行り場合は、 <b>甲請画面へ</b> をクリックしてくた<br>と先に行う場合は、申請後に、正しい金融機関名、支店名に変更してく |
| ださい。たた           | ごし、口座情報登録のログイン画面ではチェックを行いません。                                                 |
| ∞大阪府             | 大阪府 電子構建システム                                                                  |
|                  | 金融機関廃止のお知らせ                                                                   |
|                  |                                                                               |
|                  | 登録されている口座情報の金融機関が廃止されています。<br>口座情報の再申請を必ず行って下さい。                              |
|                  | 口座情報登録の再申請を先に行う。                                                              |
|                  | 回顧情報登録<br>由該を先に行う.                                                            |
|                  | 申請後、必ず口座情報の再申請を行って下さい。                                                        |
|                  |                                                                               |
|                  |                                                                               |
|                  |                                                                               |

### 3) ID・パスワードによるログイン

|        | ID・パスワードによるログイン                          |
|--------|------------------------------------------|
| テムポータル | ここわらってい、パフロードに上山中語志志にログアングきます。           |
|        | ID・バスワードを入力し、「ログイン」ボタンを押してください。          |
|        | ※バスワード表示欄をチェックすると、入力したバスワードが表示されます。      |
|        | ○バスワード表示 ●バスワード非表示                       |
|        |                                          |
|        | (半角英数,7文字)                               |
|        | パスワード                                    |
|        |                                          |
|        | ハスリートは申請者の貢仕において管理していたださますのでよろしくお願い致します。 |
|        | ID・バスワードを紛失した場合はこちら                      |

・パスワードによるログイン う場合は, ID, パスワード 力後, **ログイン**をクリックし 。 ID, パスワードが認証さ 場合は、各申請画面等が表示 ます。

### パスワードの表示

パスワードを入力する際に、「\*」表示ではなく半角英数で表示して、入力されたパスワー ドを確認したい場合は、あらかじめパスワード表示を選択しておいてください。 また、半角英数で表示されているパスワードを「\*」表示にする場合は、パスワード非表示 を選択してください。

(初期状態はパスワード非表示が選択された状態です。)

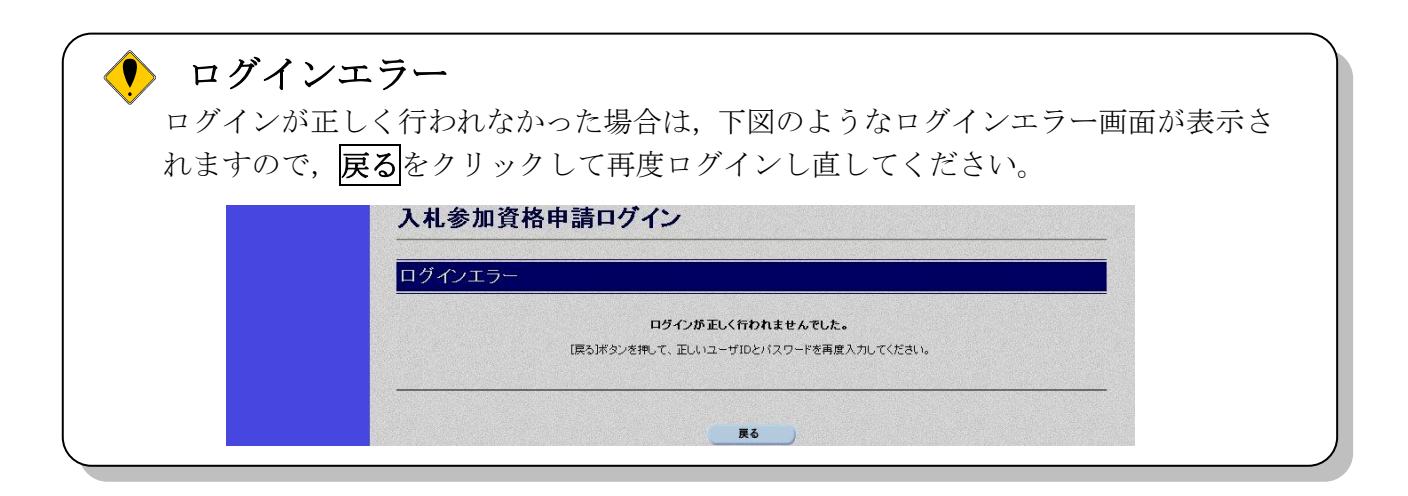

## 金融機関コードチェック

ログインが正しく行われた後、現在、登録されている金融機関をチェックし、金融 機関の統廃合などにより、登録されている金融機関がない場合、下図のような金融 機関廃止のお知らせ画面を表示します。口座情報の修正を行う場合は口座情報登録 をクリックしてください。申請を先に行う場合は、申請画面へをクリックしてくだ さい。申請を先に行う場合は、申請後に、正しい金融機関名、支店名に変更してく ださい。ただし、口座情報登録のログイン画面ではチェックを行いません。

|    | 金融機関廃止のお知らせ                                      |  |
|----|--------------------------------------------------|--|
|    |                                                  |  |
|    |                                                  |  |
|    | 登録されている口座情報の金融機関が廃止されています。<br>口座情報の再申請を必ず行って下さい。 |  |
|    | 至情報登録の再申請を先に行う。                                  |  |
| ₿  | 山底情報登録<br>春を失[[行-5]。                             |  |
| 中部 | 青後、必ず口座情報の再申請を行って下さい。<br>単請画高へ                   |  |
|    |                                                  |  |
|    |                                                  |  |
|    |                                                  |  |
|    |                                                  |  |
|    |                                                  |  |

4) 到達番号・問い合わせ番号でログイン

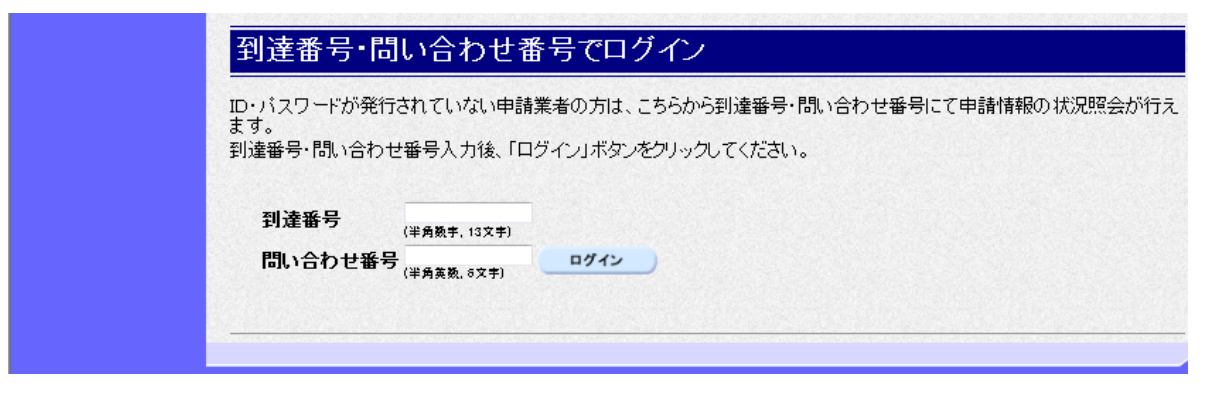

状況確認を行う際に,到達番号・問い合わせ番号でログインを行う場合は,到達番号,問い合わ せ番号を入力後, ログイン をクリックします。

**到達番号,問い合わせ番号**が認証された場合は,「申請取扱状況確認」画面が表示されます。

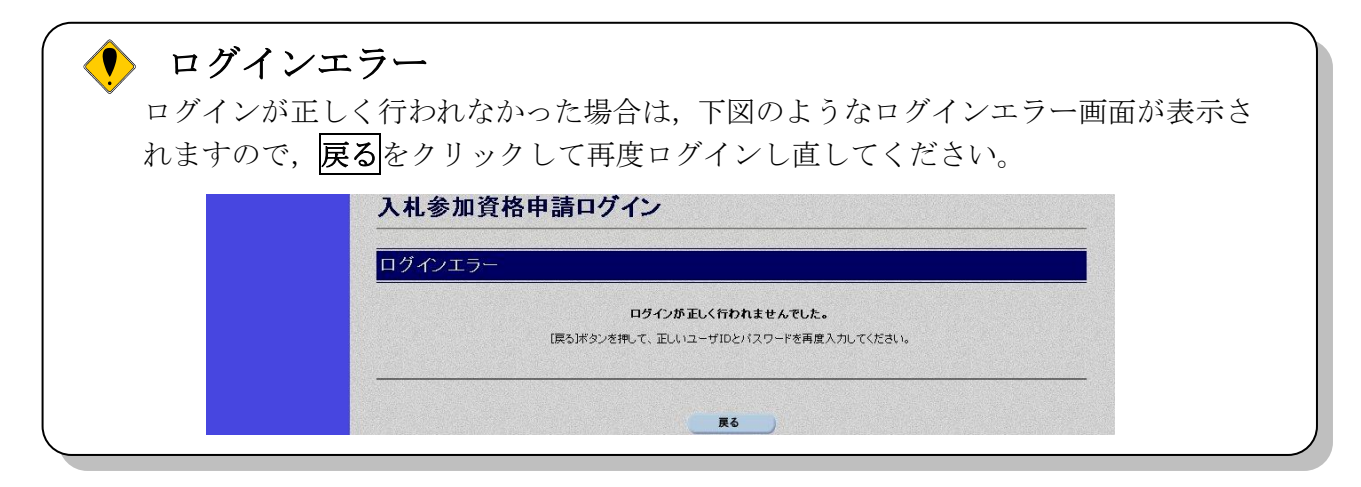

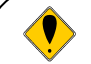

#### 金融機関コードチェック

ログインが正しく行われた後、現在、登録されている金融機関をチェックし、金融 機関の統廃合などにより、登録されている金融機関がない場合、下図のような金融 機関廃止のお知らせ画面を表示します。口座情報の修正を行う場合は**口座情報登録** をクリックしてください。申請を先に行う場合は、**申請画面へ**をクリックしてくだ さい。申請を先に行う場合は、申請後に、正しい金融機関名、支店名に変更してく ださい。ただし、口座情報登録のログイン画面ではチェックを行いません。

| 金融機関廃止のお知らせ                                      |  |
|--------------------------------------------------|--|
|                                                  |  |
| 宣録されている口座情報の主題戦闘が廃止されています。<br>口座情報の再申請を必ず行って下さい。 |  |
| 口座情報登録の再申請を先に行う。<br>□虚情報登録                       |  |
| 申請を先に行う。<br>申請後、必ず口座情報の再申請を行って下さい。<br>           |  |
|                                                  |  |
|                                                  |  |
|                                                  |  |
|                                                  |  |